## How to Set Your Google Group Notifications to a Daily Digest

## *If you have a Google account:*

- Please use the following link to access your subscription settings for this group: <u>https://groups.google.com/a/librarylinknj.org/g/llnj-members/membership</u>
  - Note: If you are not already logged in, you will be prompted to sign in with the email associated with your group membership.
- By default, you will see 'Each email' option under the 'Subscription' section. Click the down arrow to adjust email delivery preference (*See the picture below*)

| =   | 😤 Groups               | Q Conversations - Search conversations within Ilnj-members@li | ۲ | <br>M |
|-----|------------------------|---------------------------------------------------------------|---|-------|
| +   | New conversation       | ☆ LLNJ Members Leave group                                    |   |       |
| 22  | My groups              | My membership settings                                        |   |       |
| 0   | Recent groups          |                                                               |   |       |
| ۵   | Favorite groups        | M L                                                           |   |       |
| 슙   | Starred conversations  |                                                               |   |       |
| LLN | J Members              | Link to my Google Account ①                                   |   |       |
| 믹   | Conversations 17       | Empilized for membership                                      |   |       |
| 0   | About                  | Email used for membership                                     |   |       |
| 20  | My membership settings | flimlyu@gmail.com                                             |   |       |
|     |                        | Subscription                                                  |   |       |
|     |                        | Choose how you can receive email from groups. Learn more      |   |       |
|     |                        | Each email - HERE!                                            |   |       |
|     |                        | Subscribe me to email updates when I post to a conversation   |   |       |
|     |                        |                                                               |   |       |
|     |                        |                                                               |   |       |
|     |                        |                                                               |   |       |
|     |                        |                                                               |   |       |
|     |                        |                                                               |   |       |
|     |                        |                                                               |   |       |
|     |                        |                                                               |   |       |
|     |                        | Save changes                                                  |   |       |

- Please select one from the following:
  - **Each email**—Messages are sent individually as they're posted to the group.
  - **Digest**—Up to 25 complete messages are combined into single emails and sent daily.
  - Abridged—Summaries of up to 150 messages are combined into single emails and sent daily.
  - **No email**—Messages from the group are not sent. You will still be able to access the group conversations (posts) via the Google Group's web interface only.
- Once you select your preferred option, the 'Save changes' button at the bottom of the page will be enabled. Be sure to click the button to save your changes.

## If you do NOT have a Google account:

• Please fill out our <u>Website Support Form</u> with your preferred email subscription option, and we will update it for you.